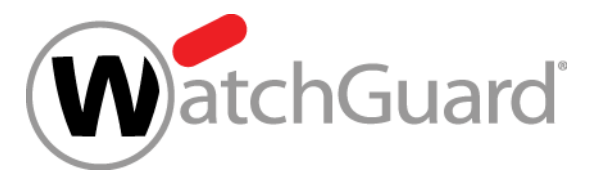

# What's New in Fireware v12.1.1

WatchGuard Training Copyright ©2018 WatchGuard Technologies, Inc. All Rights Reserved

### What's New in Fireware v12.1.1

- DNSWatch
- New Dynamic DNS Providers
- Firebox Wireless Enhancements
- Networking Enhancements
  - USB Modem Support
  - Hot Plug Modem Support
  - DHCP Server Gateway Enhancements
  - VLAN Traffic Setting Enhancements

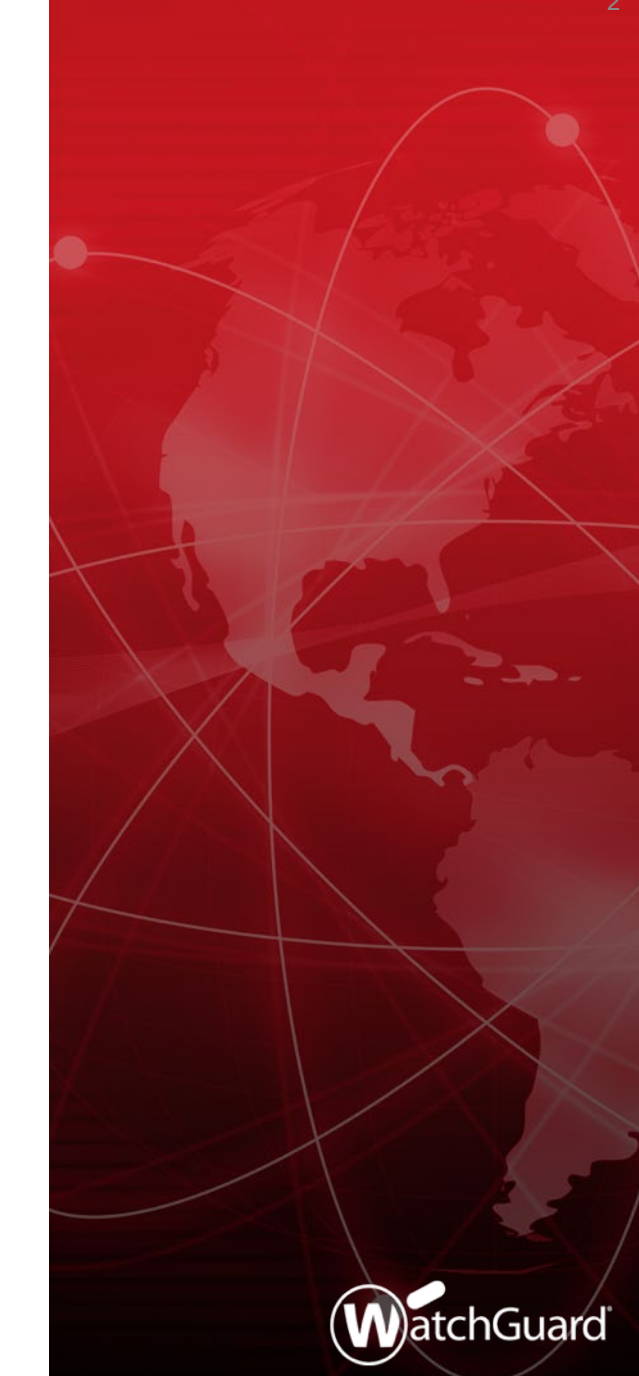

### What's New in Fireware v12.1.1

- BOVPN over TLS Support for WatchGuard System Manager and Policy Manager
- Content inspection settings moved from HTTPS proxy actions to TLS profiles

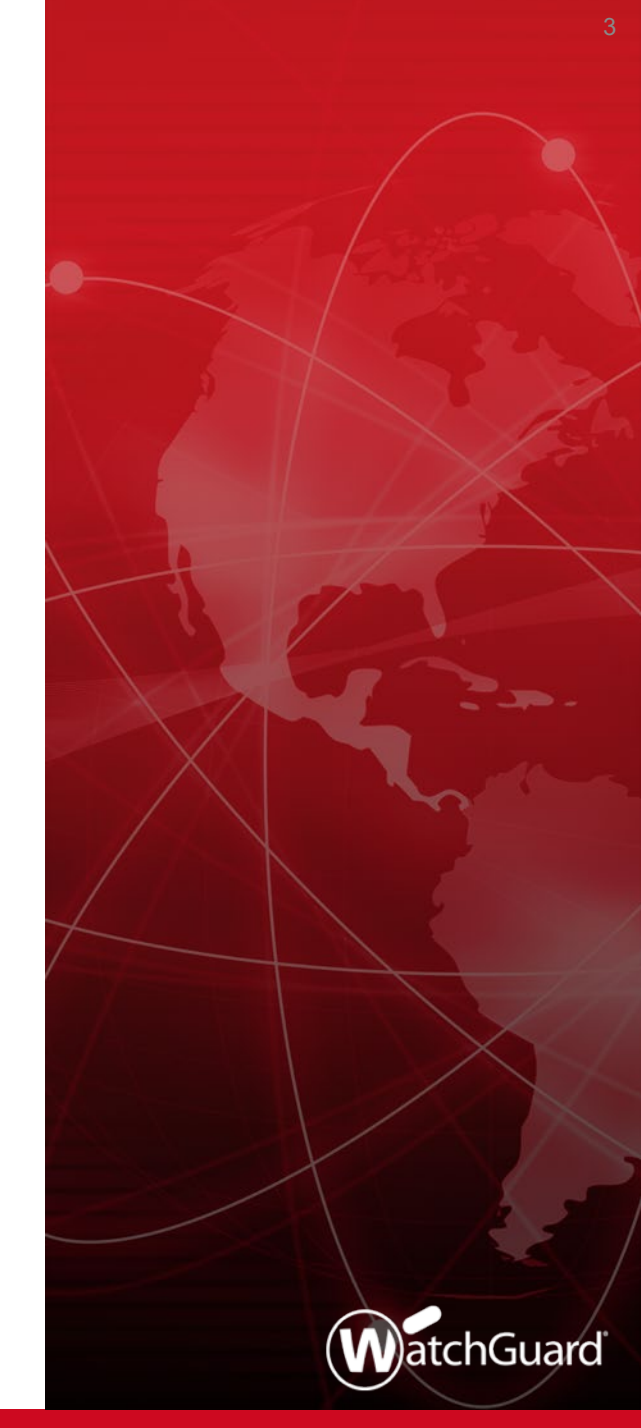

### **New DNSWatch Service**

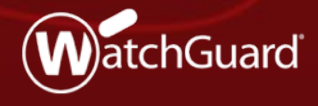

WatchGuard Training Copyright ©2018 WatchGuard Technologies, Inc. All Rights Reserved

### **DNSWatch Threat Intelligence**

- WatchGuard uses a complex set of heuristics to identify malicious certificates and websites
- DNSWatch polls threat intelligence sources daily to identify new malicious domains and update the Domain Feeds
- DNSWatch users can also share domains they manually add to the DNSWatch Blacklist with WatchGuard to help improve DNSWatch for all users

### **DNSWatch and the Firebox**

- When the Firebox receives a DNS query from a host on a protected network, it forwards the request to DNSWatch
- DNSWatch evaluates whether the domain is a known threat
  - If the domain is not a known threat:
    - DNSWatch resolves the DNS query to the destination
  - If the domain is a known threat:
    - DNSWatch resolves the domain to the IP address of the DNSWatch Blackhole Server
    - The DNSWatch Blackhole Server attempts to gather more information about the threat from the host endpoint
    - For HTTP and HTTPS requests, the DNSWatch Blackhole Server displays a customizable deny page to the user

### **DNSWatch Deny Page**

- When an HTTP connection is blocked, a customizable deny page appears to the user
- The Deny Page includes a short training exercise about how to recognize phishing attacks

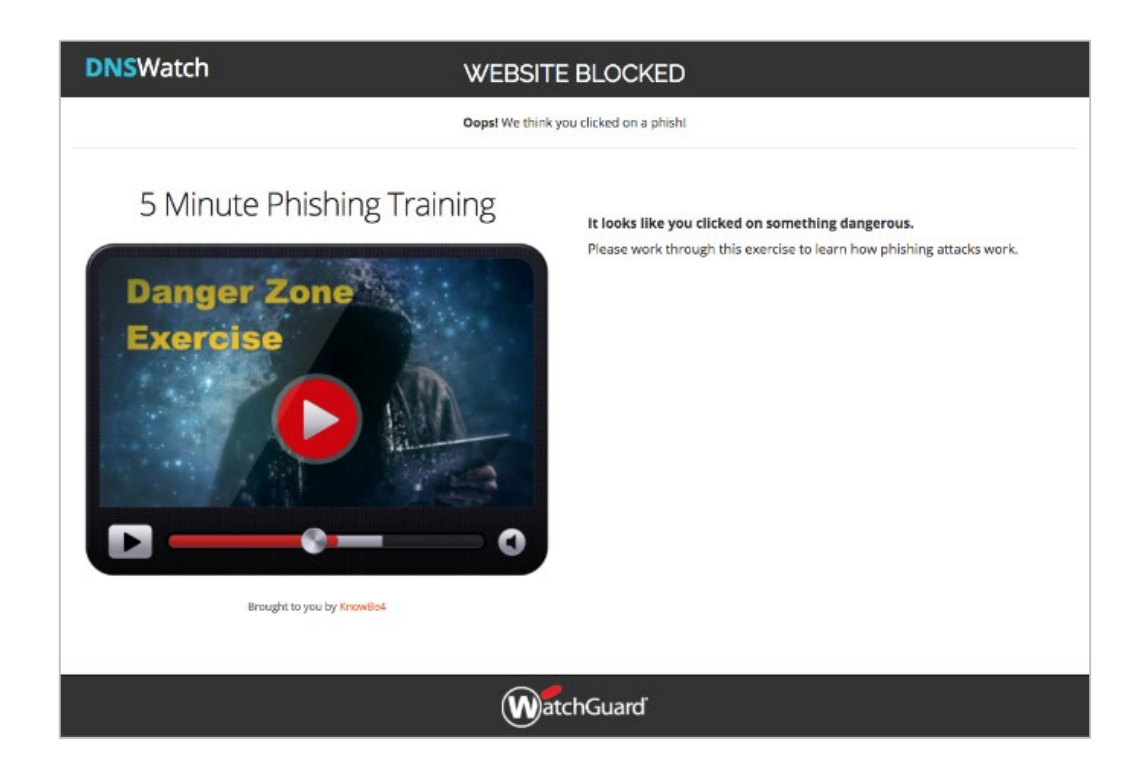

### **DNSWatch Deny Page**

- For a denied HTTPS connection, an invalid certificate notice appears first
- The Deny Page appears only if the user continues to the site

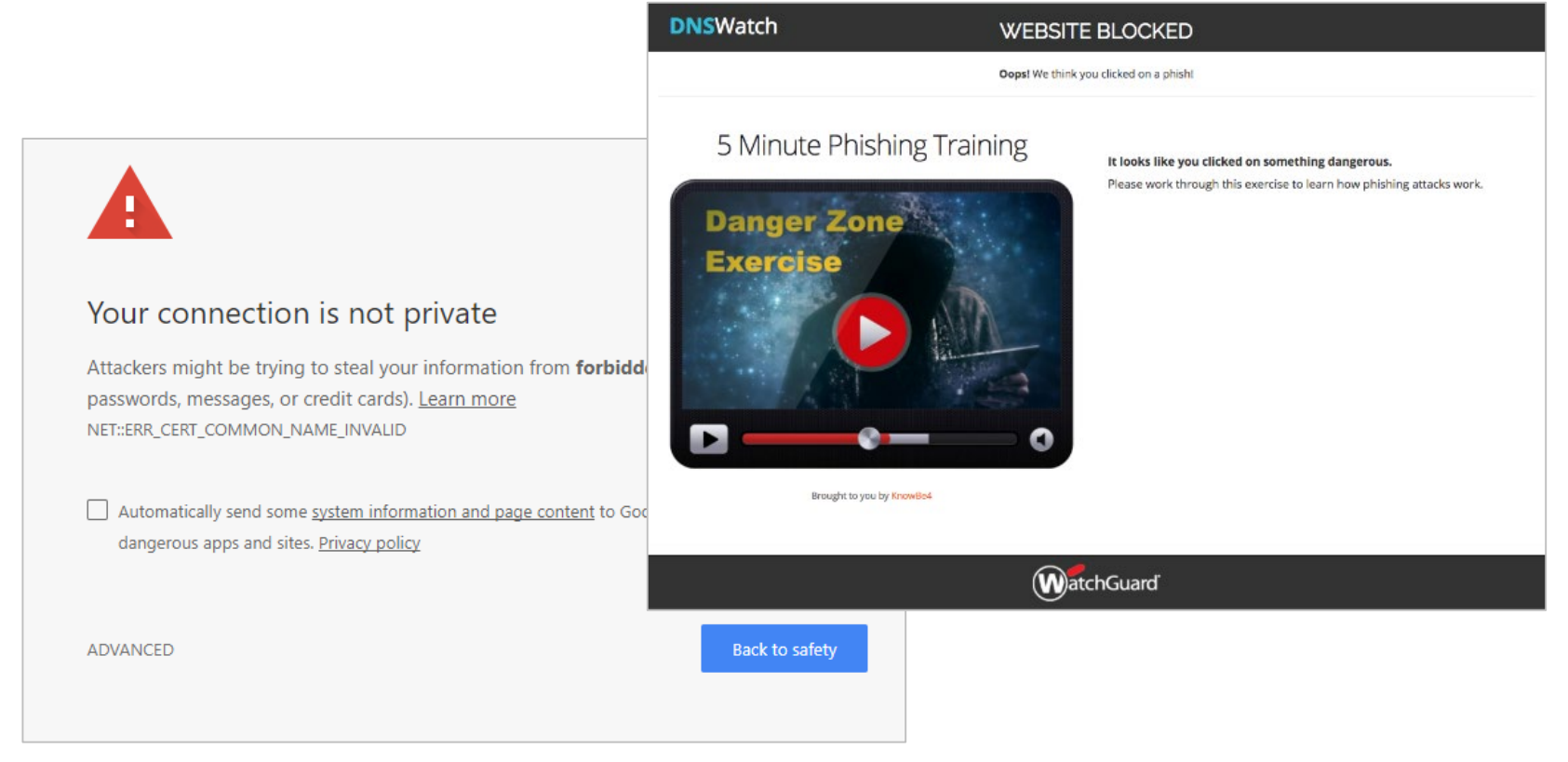

#### WatchGuard Training

### **DNSWatch Email Alerts**

 When DNSWatch denies a connection, DNSWatch sends an email alert to account administrators, with a link to alert details

| DNSWatch                                                                                                    |
|----------------------------------------------------------------------------------------------------|
|                                                                                                    |
| Greetings,                                                                                                    |
| DNSWatch stopped one of your devices from connecting with a suspicious domain. Your network is safe.                            |
| You can track the progress of our analysis and the recommended action in the<br>DNSWatch dashboard.                             |
| If DNSWatch has discovered malware on one of your devices, the victim's information will be available in the Alert immediately. |
| Thanks                                                                                                    |
| WatchGuard Technologies                                                                                                    |
|                                                                                                    |
|                                                                                                    |
| WatchGuard                                                                                                    |

### Manage DNSWatch

- After you activate DNSWatch for a Firebox in your account, you can connect to DNSWatch in the WatchGuard Portal
- In the WatchGuard Support Center, select My WatchGuard > Manage DNSWatch

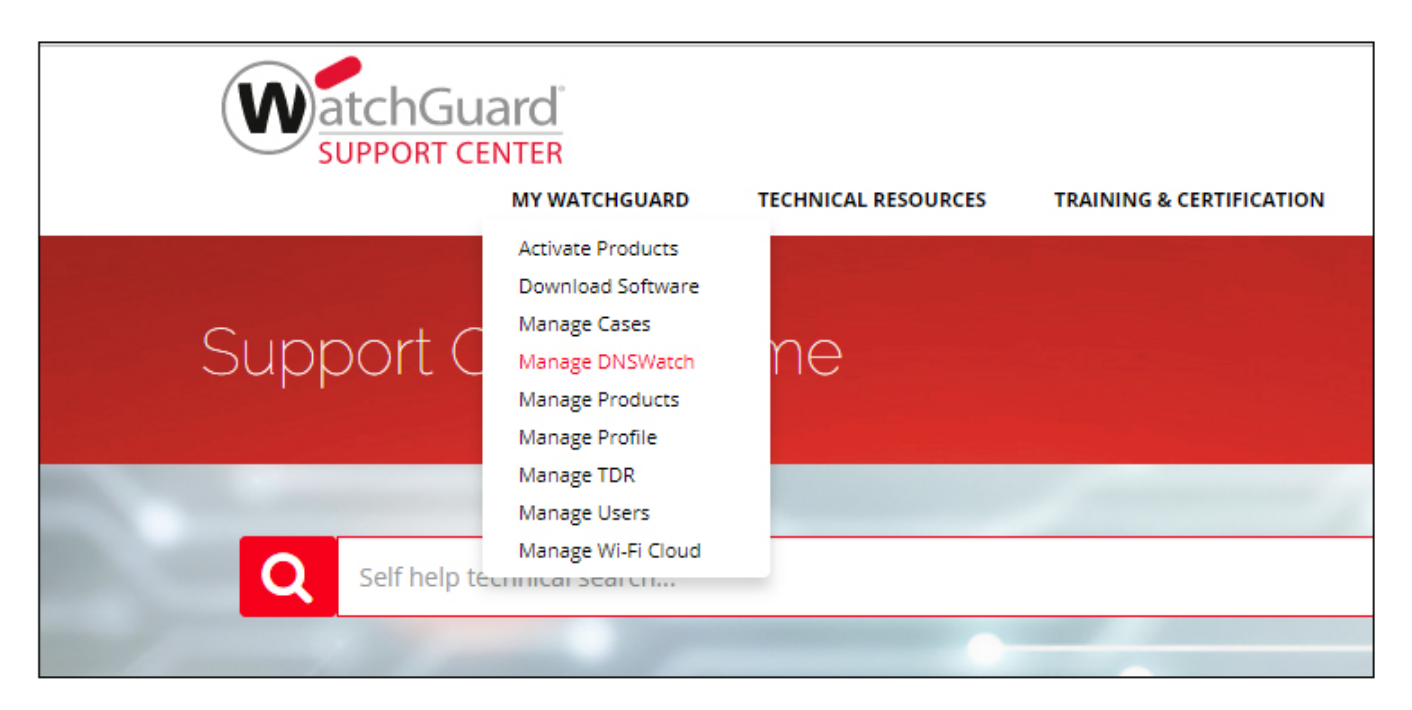

Copyright ©2018 WatchGuard Technologies, Inc. All Rights Reserved

### **DNSWatch Dashboard**

- The DNSWatch Dashboard provides:
  - DNS traffic data
  - Top domain requests
  - Top network requests
  - Monthly alert summary

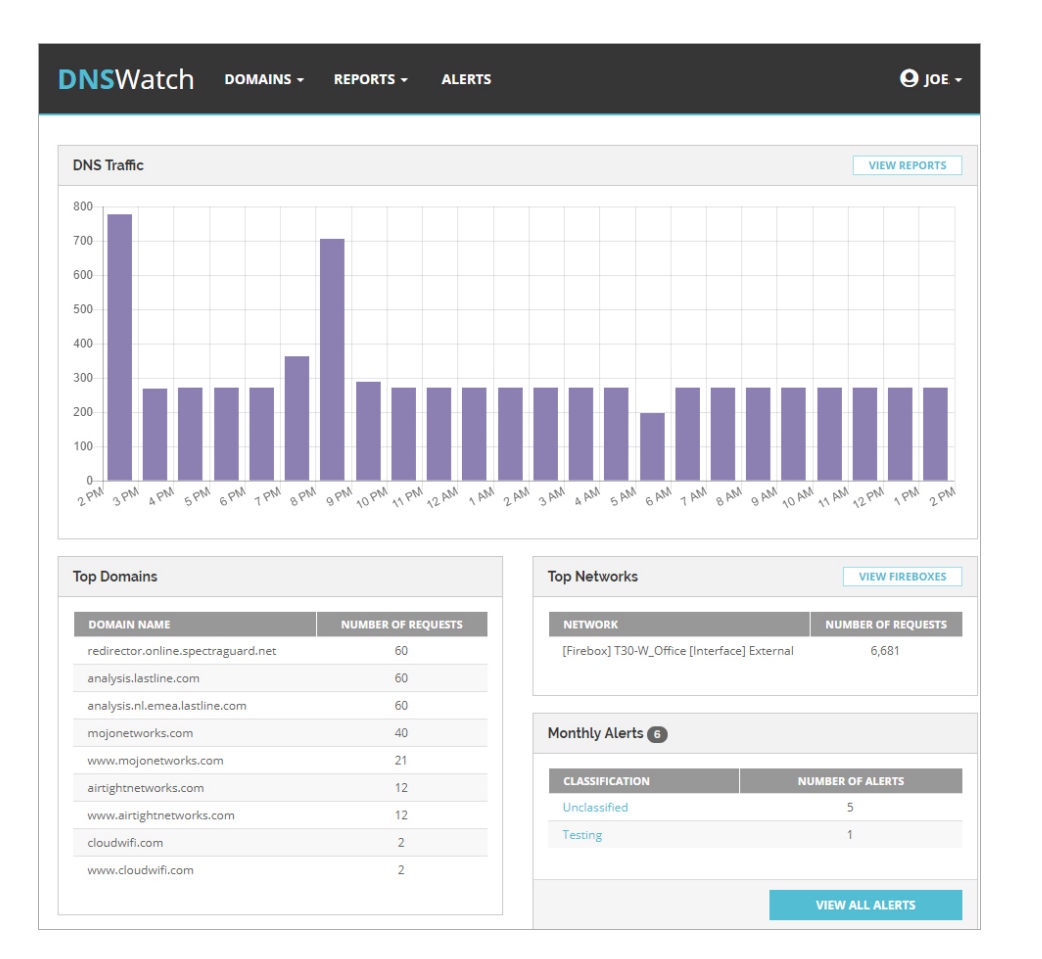

### **DNSWatch Protected Fireboxes**

- To see a list of your protected Fireboxes:
  - 1. Click your user name and select **Settings**
  - 2. Select Protected Fireboxes

| User Account Settings | Protected Fire  | boxes                    |                           |                           |
|-----------------------|-----------------|--------------------------|---------------------------|---------------------------|
| Profile               | These Fireboxes | are protected by DNSWate | :h.                       | (                         |
| Notifications         |                 |                          |                           | Biroboy                   |
| DNSWatch Settings     |                 |                          |                           |                           |
| Protected Fireboxes   | T30-W_Offi      | CE 70AD07BBD92F1         |                           |                           |
|                       | INTERFACE       | NETWORK                  | REGISTERED                | LAST DNS REQUEST          |
| Block Page Content    | External        | 203.0.113.10/32          | March 5, 2018, 12:31 a.m. | March 21, 2018, 3:42 p.m. |
| Block Page Style      |                 |                          |                           |                           |
| Domain Sharing        | T35-W-Stor      | efront D02102720F3FD     |                           |                           |
|                       | INTERFACE       | NETWORK                  | REGISTERED                | LAST DNS REQUEST          |
| Team Settings         | External        | 198.51.100.10/32         | March 1, 2018, 12:52 p.m. | March 21, 2018, 3:42 p.m. |
| Team Members          |                 |                          |                           |                           |

### Learn More

- For information about how to get started with DNSWatch and to get more information about the service, see:
  - Get Started with DNSWatch (download from Centercode)
  - **Introduction to DNSWatch**

WatchGuard Training

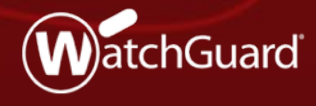

WatchGuard Training Copyright ©2018 WatchGuard Technologies, Inc. All Rights Reserved

- Fireware now supports multiple dynamic DNS vendors
- With more dynamic DNS vendors in the market, WatchGuard can now provide several dynamic DNS options as part of our commitment to consumer choice

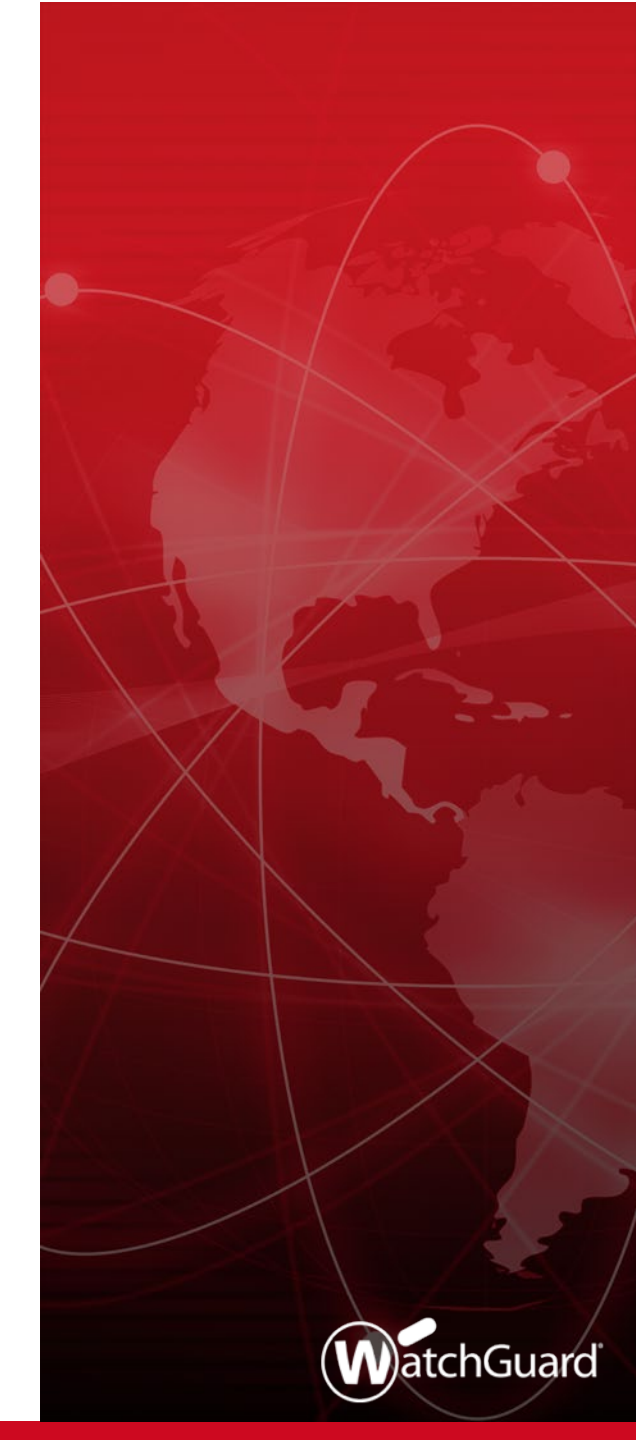

- Fireware supports these free dynamic DNS providers:
  - No-IP
  - Dynu
  - DNSdynamic
  - Afraid.org
  - Duck DNS
- Fireware continues to support Dyn, a dynamic DNS provider with tiered pricing

Fireware Web UI

| Dynamic DNS / External     |                                                            |
|----------------------------|------------------------------------------------------------|
| Enable Dynamic DNS for int | erface                                                     |
| Interface Name             | External                                                   |
|                            |                                                            |
| Provider                   | dyn.com 🔻                                                  |
| User Name                  | No-ip.com<br>Dynu.com<br>Dnsdynamic.org<br>Afraid.org      |
| Password                   | Duckdns.org                                                |
| Confirm Password           |                                                            |
| Domain                     |                                                            |
| Options                    |                                                            |
| Forced Update              | 28 days                                                    |
|                            | Allow the dynamic DNS provider to determine the IP address |
| SAVE CA                    | NCEL                                                       |

Policy Manager

| 瞩 Per Interface [ | Dynamic DNS - Extern 🗙                   |  |  |  |  |  |  |
|-------------------|------------------------------------------|--|--|--|--|--|--|
| Enable Dynamic    | DNS                                      |  |  |  |  |  |  |
| Provider:         | DynDNS.org 🗸                             |  |  |  |  |  |  |
| User Name:        | DynDNS.org<br>no-ip.com                  |  |  |  |  |  |  |
| Password:         | dynu.com                                 |  |  |  |  |  |  |
| Confirm:          | dnsdynamic.org<br>afraid.org             |  |  |  |  |  |  |
| Domain:           | duckdns.org                              |  |  |  |  |  |  |
| Options:          |                                          |  |  |  |  |  |  |
| Forced Update:    | 28 📥 day(s)                              |  |  |  |  |  |  |
| Allow DynDM       | Allow DynDNS to determine the IP Address |  |  |  |  |  |  |
| (                 | DK Cancel Help                           |  |  |  |  |  |  |

- The configuration process for Duck DNS is different from other providers
- You must log in to the Duck DNS website with a social network account or Google account
- To configure Duck DNS as a provider, you must specify a token for authentication instead of a user name and password

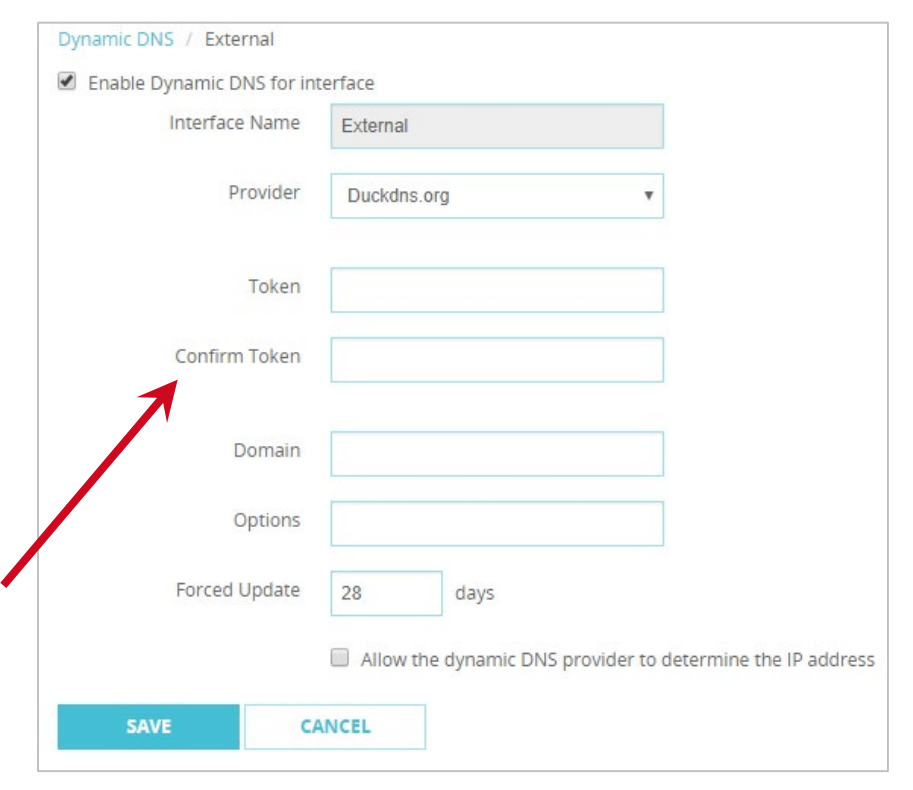

### **Firebox Wireless Enhancements**

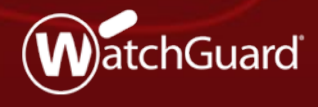

WatchGuard Training Copyright ©2018 WatchGuard Technologies, Inc. All Rights Reserved

### **Firebox Wireless Enhancements**

- You can now disconnect wireless clients from a Firebox from the System Status > Wireless Statistics page
- When you disable the wireless interfaces on a Firebox, the configuration of your interfaces is now preserved if you enable the wireless interfaces again
- You can no longer save a Firebox configuration if the insecure WEP shared key encryption mode is selected for wireless security on an SSID

## **Networking Enhancements**

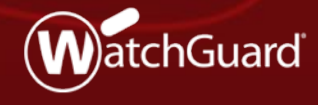

WatchGuard Training Copyright ©2018 WatchGuard Technologies, Inc. All Rights Reserved

### **USB Modem Support**

 Fireware now supports the Verizon Global Modem USB730L (Vendor ID 0x1410, Product ID 0x9032)

### Hot Plug Modem Support

- You can now hot plug USB modems into the Firebox
- The modem operates and does not require you to reboot the Firebox when:
  - You plug in a new modem
  - You unplug a modem and plug it in again
  - The modem unexpectedly disconnects and reconnects to the Firebox
- If you unplug a modem and plug in a new modem that is a different model, you must update the modem configuration settings on the Firebox; you do not have to reboot the Firebox

### Hot Plug Modem Support

- You can hot plug modems into the Firebox up to 10 times before you must reboot the Firebox
  - For example, when you hot plug a modem into the Firebox for the eleventh time, you must reboot the Firebox before the modem will operate

### **VLAN Traffic Settings**

 When you create an external VLAN interface, the Apply firewall policies to intra-VLAN traffic option is now enabled by default

| VLAN Settings    | Secondary           | Network | IPv6 | Bridge Protocols |
|------------------|---------------------|---------|------|------------------|
| VLAN Configura   | ation               |         |      |                  |
|                  | Name                |         |      |                  |
| Descr            | iption              |         |      |                  |
| VL               | AN ID 1             |         |      |                  |
| Security         | / Zone Extern       | al      |      | <b>v</b>         |
| elect tagged t   | raffic for inte     | erfaces |      |                  |
| INTERFACE        |                     | TAGGE   | D    |                  |
| VLAN1            |                     | No Traf | fic  |                  |
|                  |                     |         |      |                  |
| SELECT TRAFFIC - | ies to intra-VLAN t | raffic  |      |                  |

### **DHCP Relay Server**

 When you enable DHCP Relay on an interface, the DHCP relay servers you specify now apply only to that interface

| meenaces                                           | Edit                                       |                |                |           |                |        |          |
|----------------------------------------------------|--------------------------------------------|----------------|----------------|-----------|----------------|--------|----------|
| Interf                                             | ace Name (Al                               | ias) Trus      | ted            |           |                |        |          |
| Inter                                              | face Descript                              | tion           |                |           |                |        |          |
|                                                    | Interface T                                | ype Trus       | sted           |           |                | ۳      |          |
| IPv4                                               | IPv6                                       | Secondar       | y M            | MAC Acc   | ess Control    |        | Advanced |
| IP Address                                         | 10.0.90.1                                  |                | / 24           |           | 1              |        |          |
|                                                    |                                            |                |                |           |                |        |          |
| DHCP Rela                                          | ау                                         | ,              | ,              |           |                |        |          |
| DHCP Rela                                          | ay<br>r IP addresse:                       | s for all DHCF | ,<br>Prequest  | s receive | ed on this int | erface |          |
| DHCP Rela<br>DHCP server<br>DHCP SE                | ay<br>r IP addresse:<br>RVERS 🜩            | s for all DHCF | ,<br>P request | s receive | ed on this int | erface |          |
| DHCP Rela<br>DHCP server<br>DHCP SE<br>DHCP Server | ay<br>r IP addresse:<br><b>RVERS </b><br>r | s for all DHCF | ,<br>Prequest  | s receive | ed on this int | erface |          |
| DHCP Rela<br>DHCP server<br>DHCP SE<br>DHCP Server | ay<br>r IP addresses<br>RVERS 🖨<br>r       | s for all DHCF | Prequest       | s receive | ed on this int | erface |          |

#### WatchGuard Training

### **DHCP Server Gateway**

- For a Firebox interface configured as a DHCP server, you can now specify a default gateway
   IP address that is not the Firebox interface IP address
- This is useful in complex environments with multiple gateways
  - Typical example Voice over IP (VoIP) where phones use their own gateway on the network for VoIP service

| Address Pool:       |                      |            |
|---------------------|----------------------|------------|
| Starting IP         | Ending IP            | Add        |
| 10.0.1.2            | 10.0.1.254           | Edit       |
|                     |                      |            |
|                     |                      | Delete     |
|                     |                      |            |
| Reserved Addresses: | Reservation IP MAC A | ddress Add |
|                     |                      |            |
|                     |                      | Edit       |
|                     |                      | Delete     |
|                     |                      |            |
|                     |                      |            |
| easing Time 8 hours |                      | ×          |
|                     |                      |            |

# **BOVPN over TLS Support**

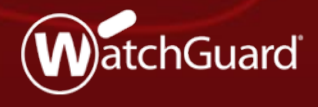

WatchGuard Training Copyright ©2018 WatchGuard Technologies, Inc. All Rights Reserved

### **BOVPN over TLS Benefits**

- BOVPN over TLS is a recent addition and offers an alternative to IPsec BOVPNs
- This feature was first supported in Fireware Web UI in Fireware v12.1
- Fireware v12.1.1 adds BOVPN over TLS support to WatchGuard System Manager (WSM) and Policy Manager; this feature is now supported across all WatchGuard user interfaces

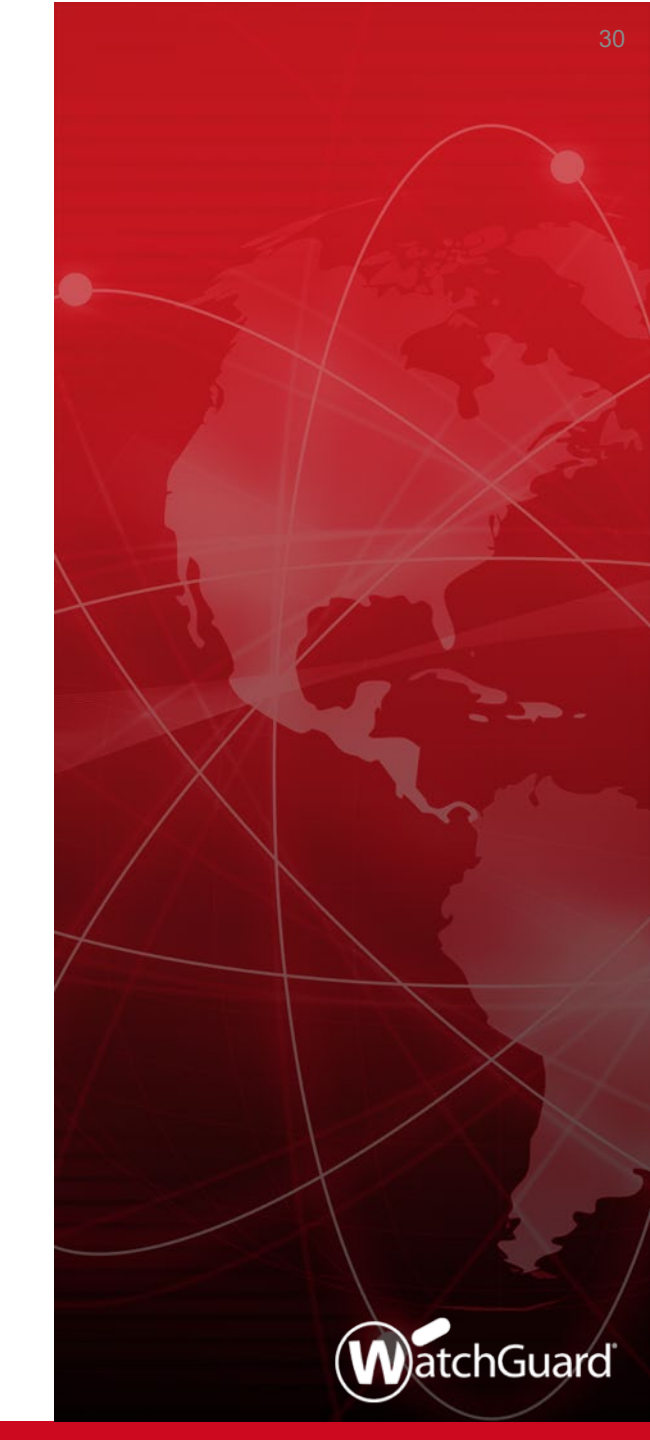

### **BOVPN over TLS Support for WSM and PM**

- BOVPN over TLS allows you to enable a TLS tunnel between Fireboxes, and is an alternative BOVPN solution when your network does not support IPSec traffic
- Server mode and Client mode are supported

### **BOVPN over TLS Support for WSM and PM**

Server mode in Policy Manager

|                                                                                   |                                                         | BOVPN Over TLS                                      | ×                           | <b>.</b>                                          | Ac                                          | dd Client                                                      |
|-----------------------------------------------------------------------------------|---------------------------------------------------------|-----------------------------------------------------|-----------------------------|---------------------------------------------------|---------------------------------------------|----------------------------------------------------------------|
| Enable Branch Office V                                                            | /PN over TLS to confi<br>ver TLS                        | gure a hub-and-spoke VPN when IKE/IPSec t           | raffic is not allowed.      | Client Settings                                   | ection settings for a BOVPN o<br>BovpnTLS.1 | ver TLS client that can create a tunnel with this Firebo       |
| Mode<br>Specify the BOVPN of<br>over TLS server, but<br>Firebox Mode: Server      | over TLS mode. The F<br>t pot both at the same<br>ver v | irebox can operate as a BOVPN over TLS cli<br>time. | ent or a BOVPN              | Description:<br>Pre-Shared Key:<br>Client Routes: | Enable Send all client traffic through      | (Optional)                                                     |
| In server mode, th<br>Server Settings<br>Specify the Firebox I<br>Primary Server: | Pirebox can accept                                      | n names for clients to connect to.                  | TLS clients.                |                                                   | O Specify the destination ac                | ddresses that the client will route through the tunnel         |
| Aliases for the BOVF<br>Enabled Tunn                                              | PN over TLS clients in<br>el ID                         | this list are automatically created for use in f    | irewall policies.           | Server Routes:                                    | Add Edit Specify the destination addre      | Remove<br>esses that the server will route through the tunnel. |
|                                                                                   |                                                         |                                                     | Remove<br>Enable<br>Disable |                                                   | Destination                                 | Metric                                                         |
| The BOVPN over TLS<br>192.168.11.0/24.<br>Advanced                                | S server is configured                                  | to use TCP port 443 and assign IP addresse          | es to clients from          |                                                   | Add Edit                                    | Remove<br>VPN-Allow policies                                   |
|                                                                                   |                                                         | ОК                                                  | ancel Help                  |                                                   |                                             | OK Cancel Help                                                 |

#### WatchGuard Training

### **BOVPN over TLS Support for WSM and PM**

Client mode in Policy Manager

|                            |                                            | BOVPN Ove              | r TLS               |                                           | ×         |                                                   |                                                 |
|----------------------------|--------------------------------------------|------------------------|---------------------|-------------------------------------------|-----------|---------------------------------------------------|-------------------------------------------------|
| Enable Branci              | h Office VPN over TLS to                   | o configure a hub-and- | spoke VPN when IKE  | /IPSec traffic is not allow               | ed.       |                                                   |                                                 |
| Mode<br>Specify the        | BOVPN over TLS mode.                       | The Firebox can oper   | ate as a BOVPN over | r TLS client or a BOVPN                   |           |                                                   |                                                 |
| over TLS s                 | erver, but not both at the<br>de: Client v | same time.             |                     | <b>.</b>                                  |           | Add Server                                        | ×                                               |
| In client                  | mode, the Firebox can c                    | onnect to one or more  | BOVPN over TLS se   | Server Settings<br>Specify the connection | n setting | is for a BOVPN over TLS server that can c         | reate a tunnel with this BOVPN over TLS client. |
| Client Settin<br>BOVPN ove | gs<br>er TLS Servers                       |                        |                     | Tunnel Name:<br>Description:              | Bovpn     | ILS.1                                             | (Optional)                                      |
| Enabled                    | Tunnel Name                                | Primary Server         | Description         | Specify the Firebox IF                    | e addres  | ble<br>ses or domain names for client connections |                                                 |
|                            |                                            |                        |                     | Primary Server:<br>Backup Server:         |           |                                                   | (Optional)                                      |
|                            |                                            |                        |                     | For authentication, sp                    | ecify a 1 | unnel ID to identify this Firebox and a pre-s     | hared key.                                      |
|                            |                                            |                        |                     | Tunnel ID:<br>Pre-Shared Key:             |           |                                                   | ]                                               |
|                            |                                            |                        | UK                  | Advanced Options:                         | Edit      |                                                   |                                                 |
|                            |                                            |                        |                     |                                           | Add       | I this tunnel to the BOVPN-Allow policies         |                                                 |
|                            |                                            |                        |                     |                                           |           |                                                   | OK Cancel Help                                  |

#### WatchGuard Training

WatchGuard Training Copyright ©2018 WatchGuard Technologies, Inc. All Rights Reserved

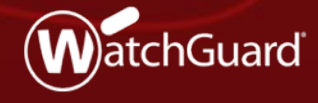

- WatchGuard continues to innovate our content inspection features to assist users in secure policy configuration
- TLS profiles contain the settings used for content inspection by proxy actions
  - You can use the same TLS profile for multiple policies
  - TLS profiles make it easier to configure and apply consistent settings for content inspection across multiple proxies

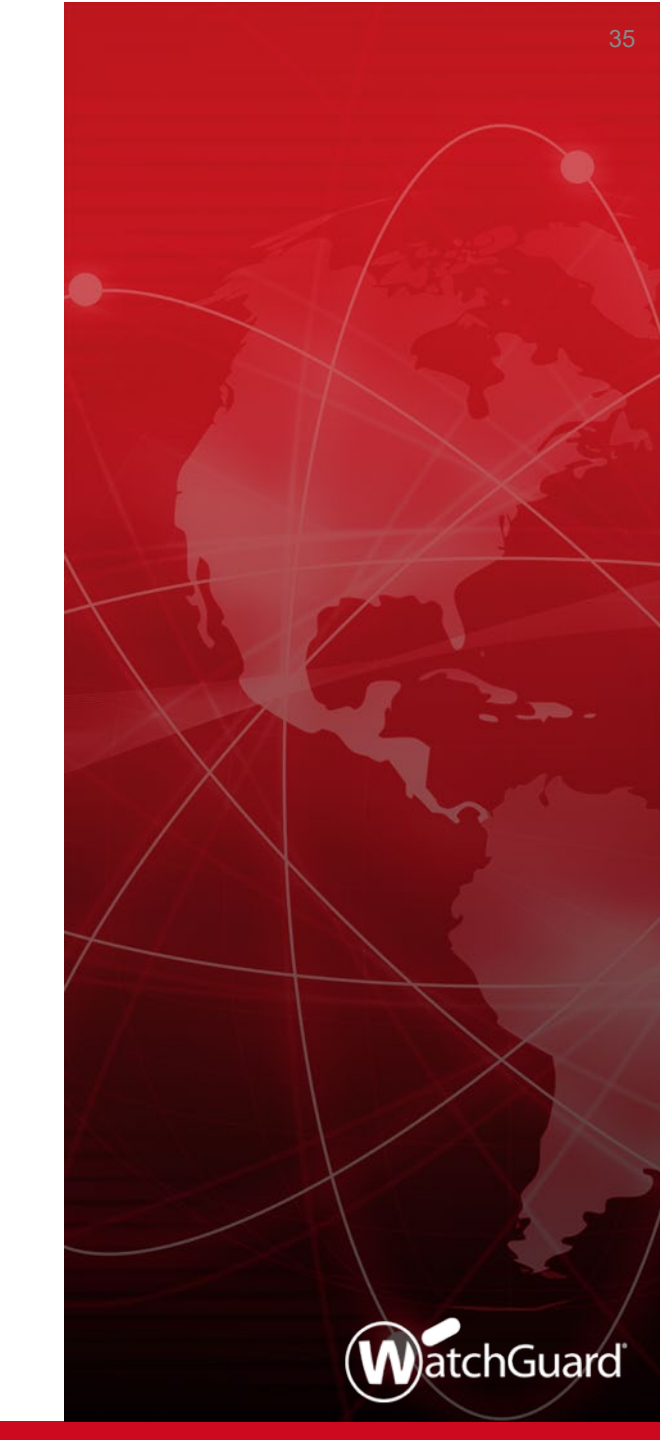

- Fireware v12.1 supported TLS profiles in the IMAP proxy
- Fireware v12.1.1 adds TLS profiles in the HTTPS proxy
- The content inspection settings have been moved from the HTTPS proxy actions to two new TLS profiles
  - TLS-Client-HTTPS.Standard Settings used by an HTTPS client proxy action
  - TLS-Server-HTTPS.Standard Settings used by the HTTPS server proxy action

- You now configure content inspection settings in a TLS profile
- In Policy Manager, select Setup > Actions > TLS Profiles
- The TLS Profiles tab now has two predefined profiles for HTTPS proxies:
  - TLS-Client-HTTPS.Standard
  - TLS-Server-HTTPS.Standard

| ame                        | SSLv3    | OCSP           | PFS     | TLS Compliance           | Clone  |
|----------------------------|----------|----------------|---------|--------------------------|--------|
| LS-Client.Standard         | Disabled | Disabled       | Allowed | Not enforced             | Edit   |
| S-Server Standard          | Disabled | N/A<br>Lenient | Allowed | Enforced<br>Not enforced | Demove |
| LS-Server-HTTPS.Standard   | Disabled | N/A            | Allowed | Not enforced             | Remove |
| LS-Client-HTTPS.Standard.1 | Disabled | Lenient        | Allowed | Enforced                 |        |
|                            |          |                |         |                          |        |
|                            |          |                |         |                          |        |

#### WatchGuard Training

- The predefined HTTPS TLS profiles have different settings
  - Only the TLS-Client-HTTPS profile has OCSP settings for certificate validation
- To create a custom TLS profile, clone a predefined TLS profile

| K Clone TLS Profile X                                                                                      | K Clone TLS Profile X                                                                                                    |
|----------------------------------------------------------------------------------------------------|----------------------------------------------------------------------------------------------------|
| Name:         TLS-Server-HTTPS.Standard.1           Description:         Standard TLS profile for servers. | Name:         TLS-Client-HTTPS.Standard.1           Description:         Standard TLS profile for clients.                                                           |
| Allow SSLv3                                                                                                | Allow SSLv3                                                                                                    |
| Allow only TLS-compliant traffic                                                                           | Allow only TLS-compliant traffic                                                                                                    |
| Perfect Forward Secrecy Ciphers          Allowed                                                           | Certificate Validation Use OCSP to validate certificates If a certificate cannot be validated, the certificate is considered invalid Perfect Forward Secrecy Ciphers |
| <u>Q</u> K C <u>a</u> ncel <u>H</u> elp                                                                    | Allowed ~<br><u>O</u> K C <u>a</u> ncel <u>H</u> elp                                                                                                    |

#### WatchGuard Training

On the **Policies** tab, you can assign a TLS profile to a proxy action

|                           |                 | Select TLS Profile V        |
|---------------------------|-----------------|-----------------------------|
| Proxy Action              | Policy Name     | TLS Profile                 |
| 1TTPS-Client              |                 | TLS-Client-HTTPS.Standard   |
| ITTPS-Client.Standard     |                 | TLS-Client-HTTPS.Standard   |
| ITTPS-Server              |                 | TLS-Server-HTTPS.Standard   |
| ITTPS-Server.Standard     |                 | TLS-Server-HTTPS.Standard   |
| MAP-Client.Standard       |                 | TLS-Client.Standard         |
| MAP-Server.Standard       |                 | TLS-Server.Standard         |
| ITTPS-Client.2            |                 | TLS-Client-HTTPS.Standard.1 |
| ITTPS-Client.Standard.1   |                 | TLS-Client-HTTPS.Standard.1 |
| ITTPS-Client.Standard.2   |                 | TLS-Client-HTTPS.Standard   |
| ITTPS-Client.Standard.Out | HTTPS-proxy.Out | TLS-Client-HTTPS.Standard.1 |
| MAP-Client.Standard.1     |                 | TLS-Client.Standard         |
| MAP-Client.Standard.2     | IMAP-proxy      | TLS-Client.Standard         |
| AP-Client.Standard.2      | IMAP-proxy      | TLS-Client.Standard         |

39

- In the Content Inspection settings in the HTTPS proxy action, you select the TLS profile
- The settings for the selected TLS profile appear below the TLS Profile drop-down list

| 🔣 Edit H                  | ITTPS Pr            | oxy A             | ction Conf                                                                                                    | iguration                                                                                                    |                                                         |                                                  |                                                       |                                                                           |         |            | ×               |  |  |
|---------------------------|---------------------|-------------------|----------------------------------------------------------------------------------------------------|----------------------------------------------------------------------------------------------------|---------------------------------------------------------|--------------------------------------------------|-------------------------------------------------------|---------------------------------------------------------------------------|---------|------------|-----------------|--|--|
| <u>N</u> am<br>Descriptio | ne: HTT<br>n: Juar  | PS-Clie<br>d reco | ent.Standar<br>mmended s                                                                                                    | d.1<br>standard config                                                                                                    | uration for HTTPS-Client v                              | vith logging enabled                             |                                                       |                                                                           |         |            |                 |  |  |
| Categor<br>Conten         | ies<br>It Inspect   | ion               | Content                                                                                                    | Inspection Su                                                                                                    | immary (Inspection S                                    | tatus - Domain Narr                              | ne Rules: On WebBloo                                  | cker: Off)                                                                |         |            |                 |  |  |
| Genera                    | ocker<br>al Setting | s                 | TLS Profile:       TLS-Client-HTTPS.Standard.1       Image: Client Standard.1       Image: Client Standard.1 |                                                                                                    |                                                         |                                                  |                                                       |                                                                           |         |            |                 |  |  |
|                           |                     |                   | ✓ Enat<br>You car                                                                                                    | You can download the Proxy Authority certificate used for Content Inspection from the Certificate Portal at http:// <firebox address="" ip="">:4126/certportal</firebox> |                                                         |                                                  |                                                       |                                                                           |         |            |                 |  |  |
|                           |                     |                   | Domain M<br>Allow or o<br>with the In                                                                                                    | lames<br>leny access to<br>nspect action f                                                                                                    | a site if the server name<br>for the content inspection | matches a configured<br>action to take effect. T | domain name on this list.<br>To bypass content inspec | You must enable content inspection<br>ction, use the <b>Allow</b> action. | and con | figure Dor | main Name rules |  |  |
|                           |                     |                   | Enabled                                                                                                    | Action                                                                                                    | Name                                                    | Match Type                                       | Value                                                 | Proxy Action                                                              | Alarm   | Log        | Add             |  |  |
|                           |                     |                   |                                                                                                    | Allow                                                                                                    | WatchGuard Services                                     | Pattern Match                                    | *.watchguard.com                                      | N/A                                                                       |         |            | Clone           |  |  |
|                           |                     |                   |                                                                                                    | Allow                                                                                                    | *.mojonetworks.com * cloudwifi.com                      | Pattern Match                                    | *.mojonetworks.com * cloudwifi.com                    | N/A<br>N/A                                                                | H       |            | Edit            |  |  |
|                           |                     |                   |                                                                                                    | Allow                                                                                                    | redirector.online.spect                                 | . Pattern Match                                  | redirector.online.spec                                | .N/A                                                                      |         |            | D               |  |  |
|                           |                     |                   |                                                                                                    | Allow                                                                                                    | *.airtightnetworks.com                                  | Pattern Match                                    | *.airtightnetworks.com                                | N/A                                                                       |         |            | Remove          |  |  |

40

- The HTTPS proxy action no longer includes the Enable content inspection check box
- To enable content inspection, select the **Inspect** action in the Domain Names or the WebBlocker settings in the proxy action
- The Inspection Status shows whether the Inspect action is configured in the Domain Names or WebBlocker proxy action settings

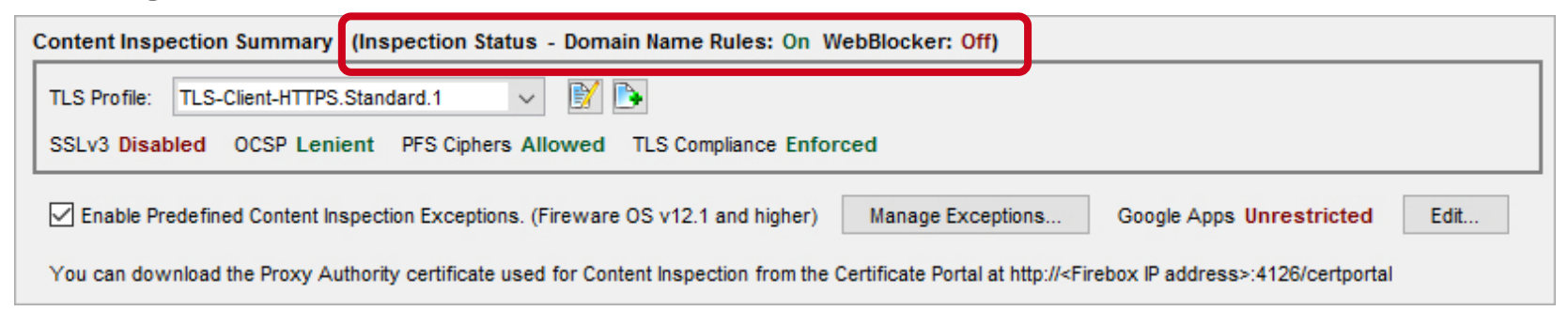

- With Fireware v12.1.1, you can enable content inspection and not enforce TLS compliance
  - This can enable some applications (such as Skype) to function when content inspection is enabled
- SSL Compliance is now called TLS Compliance
  - There is no change in functionality, just a more accurate name

| Content Inspection Summary (Inspection Status - Domain Name Rules: On WebBlocker: Off)                                                                                   |
|----------------------------------------------------------------------------------------------------|
| TLS Profile: TLS-Client-HTTPS.Standard.1 🗸 🕅 💽                                                                                                    |
| SSLv3 Disabled OCSP Lenient PFS Ciphers Allowed TLS Compliance Not enforced                                                                                              |
| Enable Predefined Content Inspection Exceptions. (Fireware OS v12.1 and higher) Manage Exceptions Google Apps Unrestricted Edit                                          |
| You can download the Proxy Authority certificate used for Content Inspection from the Certificate Portal at http:// <firebox address="" ip="">:4126/certportal</firebox> |

 To configure TLS profiles from Fireware Web UI, select Firewall > TLS Profiles

|      | ме ≑                                                                                                    | SSLV3    | OCSP        | PFS      | TLS COMPLIANCE                                                                                                    |
|------|----------------------------------------------------------------------------------------------------|----------|-------------|----------|----------------------------------------------------------------------------------------------------|
| TLS  | -Client.Standard                                                                                                    | Disabled | Disabled    | Allowed  | Not enforced                                                                                                    |
| TLS  | -Server.Standard                                                                                                    | Disabled | N/A         | Allowed  | Enforced                                                                                                    |
| TLS  | -Client-HTTPS.Standard                                                                                                    | Disabled | Lenient     | Allowed  | Not enforced                                                                                                    |
| TLS  | S-Server-HTTPS.Standard                                                                                                    | Disabled | N/A         | Allowed  | Not enforced                                                                                                    |
| TLS  | -Client-HTTPS.Standard.1                                                                                                    | Disabled | Lenient     | Required | Not enforced                                                                                                    |
| olio | cies that Support TLS                                                                                                    | Profiles |             |          |                                                                                                    |
|      | PROXY ACTION                                                                                                    | FIRE     | WALL POLICI | ES       | TLS PROFILE                                                                                                    |
|      | IMAP-Client.Standard                                                                                                    |          |             |          | TLS-Client.Standard                                                                                                    |
|      | IMAP-Server.Standard                                                                                                    |          |             |          | TLS-Server.Standard                                                                                                    |
|      |                                                                                                    |          |             |          |                                                                                                    |
|      | HTTPS-Client                                                                                                    |          |             |          | TLS-Client-HTTPS.Standard                                                                                                    |
|      | HTTPS-Client<br>HTTPS-Client.Standard                                                                                                |          |             |          | TLS-Client-HTTPS.Standard<br>TLS-Client-HTTPS.Standard                                                                                                    |
|      | HTTPS-Client<br>HTTPS-Client.Standard<br>HTTPS-Server                                                                                |          |             |          | TLS-Client-HTTPS.Standard<br>TLS-Client-HTTPS.Standard<br>TLS-Server-HTTPS.Standard                                                                                          |
|      | HTTPS-Client<br>HTTPS-Client.Standard<br>HTTPS-Server<br>HTTPS-Server.Standard                                                       |          |             |          | TLS-Client-HTTPS.Standard<br>TLS-Client-HTTPS.Standard<br>TLS-Server-HTTPS.Standard<br>TLS-Server-HTTPS.Standard                                                             |
|      | HTTPS-Client<br>HTTPS-Client.Standard<br>HTTPS-Server<br>HTTPS-Server.Standard<br>HTTPS-Client.Standard.1                            | HTTPS    | 5-proxy     |          | TLS-Client-HTTPS.Standard<br>TLS-Client-HTTPS.Standard<br>TLS-Server-HTTPS.Standard<br>TLS-Server-HTTPS.Standard<br>TLS-Client-HTTPS.Standard.1                              |
|      | HTTPS-Client<br>HTTPS-Client.Standard<br>HTTPS-Server<br>HTTPS-Server.Standard<br>HTTPS-Client.Standard.1<br>HTTPS-Server.Standard.1 | нттр     | S-proxy     |          | TLS-Client-HTTPS.Standard<br>TLS-Client-HTTPS.Standard<br>TLS-Server-HTTPS.Standard<br>TLS-Server-HTTPS.Standard<br>TLS-Client-HTTPS.Standard.1<br>TLS-Server-HTTPS.Standard |
|      | HTTPS-Client<br>HTTPS-Client.Standard<br>HTTPS-Server<br>HTTPS-Server.Standard<br>HTTPS-Client.Standard.1<br>IMAP-Client.Standard.1  | HTTP     | S-proxy     |          | TLS-Client-HTTPS.Standard<br>TLS-Client-HTTPS.Standard<br>TLS-Server-HTTPS.Standard<br>TLS-Server-HTTPS.Standard<br>TLS-Client-HTTPS.Standard<br>TLS-Server-HTTPS.Standard   |

- When you upgrade a Firebox to Fireware v12.1.1, HTTPS proxy actions are automatically updated
  - For any HTTPS proxy actions with content inspection enabled, the content inspection settings are moved to a new TLS profile
  - The HTTPS proxy action uses the new TLS profile

- If you use Policy Manager v12.1.1 to manage a Firebox that runs a lower version of Fireware:
  - You configure the content inspection settings in a TLS profile
  - When you save the configuration to the Firebox, the configuration is automatically changed to be compatible with the lower Fireware version
  - If you open the older configuration in Fireware Web UI, the content inspection settings are still configured in the proxy action
- For a v12.1.1 Device Configuration Template, if you apply the template to a Firebox that runs a lower version of Fireware, the default TLS Profile setting for that version of Fireware is applied to the Firebox

### **Thank You!**

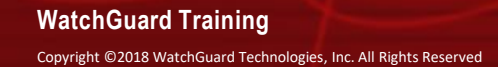

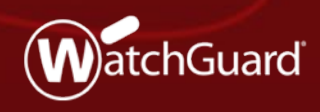